### Uppföljningsportalen

#### Användarmanual för externa användare

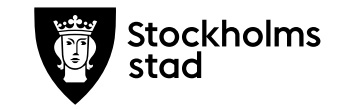

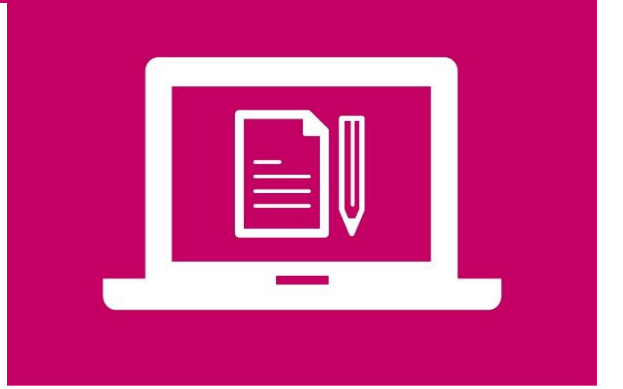

# Innehåll

- 1. Användarinformation
- 2. Processbeskrivning
- 3. Användare
- 4. Inloggning
- 5. Rapportera
- 6. Detaljerad dokumentinformation
- 7. Versionslogg

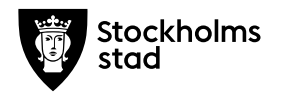

## 1. Användarinformation

Denna manual finns för dig som kommer använda dig av Uppföljningsportalen och är extern användare, med andra ord representerar en annan organisation än Exploateringskontoret och Miljöförvaltningen.

Uppföljningsportalen är ett digitalt stödsystem för exploateringskontoret och byggaktörer för att kunna rapportera och följa upp hållbarhetskraven på ett enhetligt, systematiskt och regelbundet sätt. Hållbarhetskraven är de krav som ingår i markanvisningsavtalet och överenskommelse om exploatering utifrån miljömålen om hållbar energianvändning, miljöanpassade transporter, hållbar mark- och vattenanvändning samt giftfritt Stockholm.

Har du några ytterligare frågor utöver vad som redovisas i denna manual kan du kontakta 11800 (tekniska frågor) eller Uppföljningssamordnare via pernilla.morris@stockholm.se (verksamhetsnära frågor).

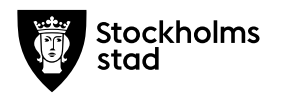

### 2. Processbeskrivning

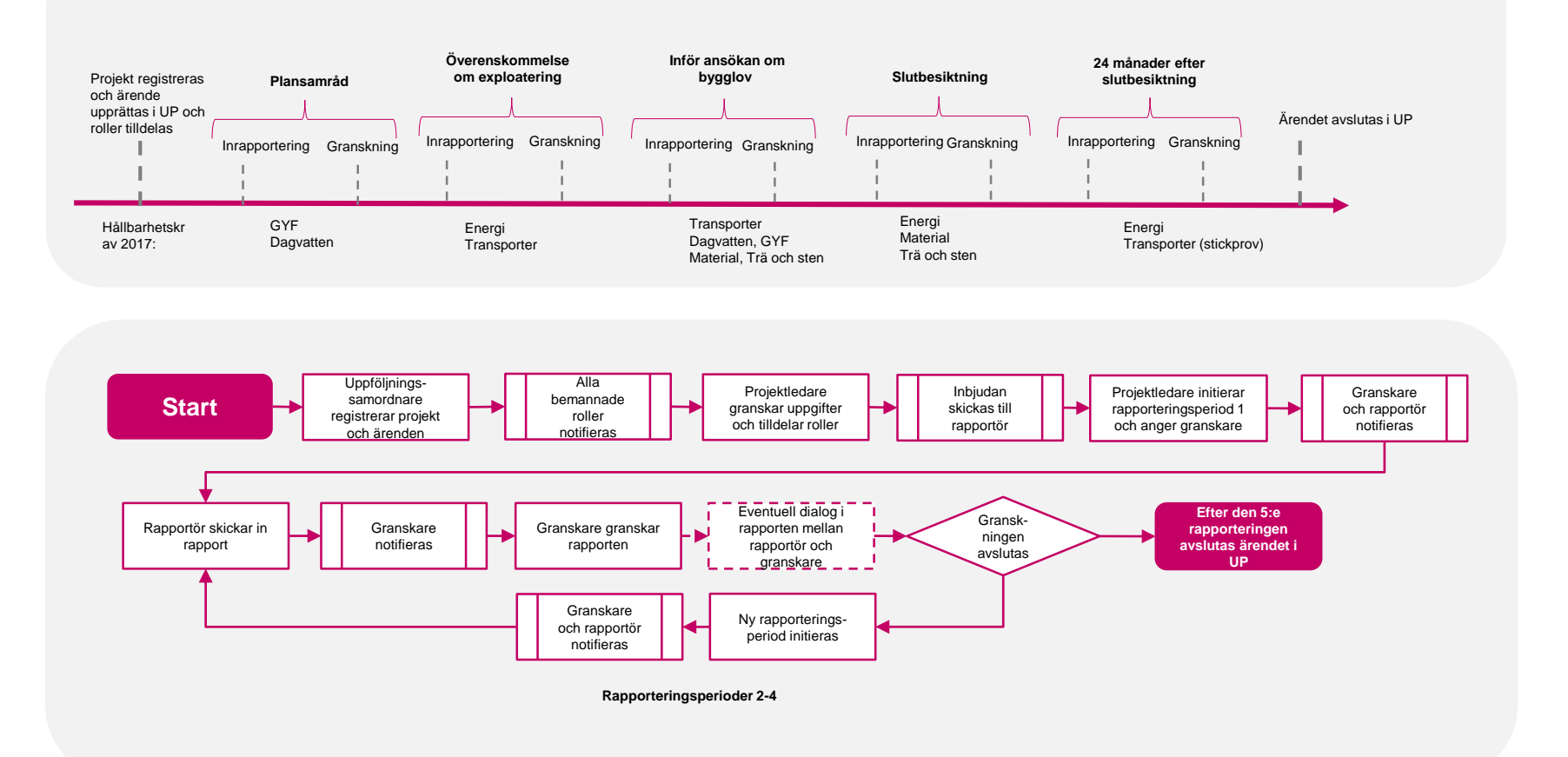

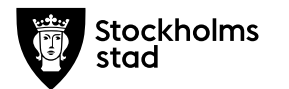

### 3. Användare

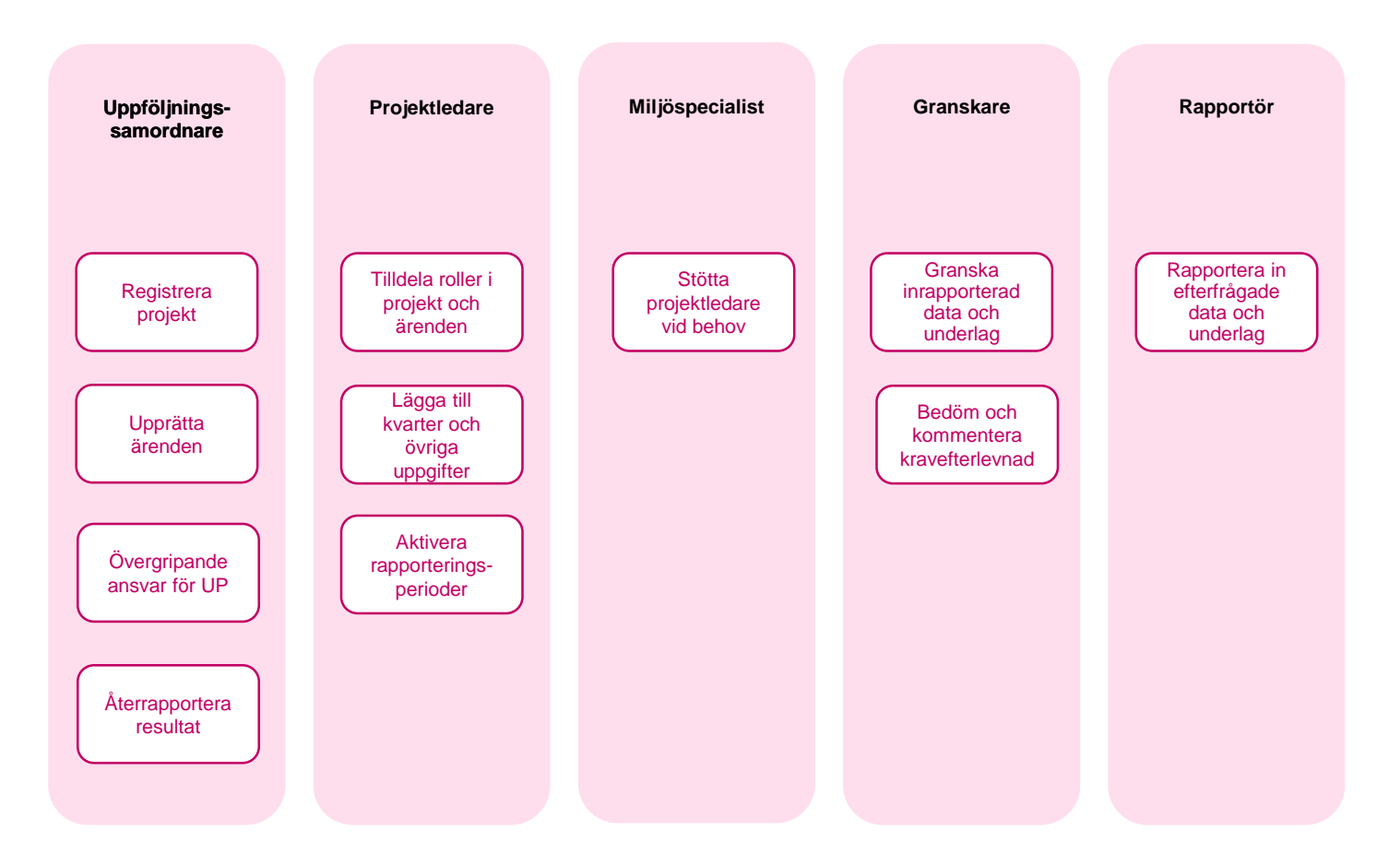

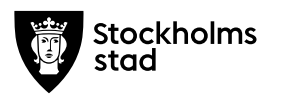

# 4. Inloggning

För att du som extern användare ska kunna logga in, krävs det att du har mottagit en inbjudan via email. I denna inbjudan finns en länk för att acceptera inbjudan. Klicka på den länken. Inbjudan kan hamna i skräpposten.

1. Du kommer till webbsidan

https://uppfoljningsportalen.stockholm.se.

Klicka på "Registrera".

- 2. Välj tabben "Extern".
- 3. Logga därefter in med ditt BankID.

OBS. Har du ett stockholmskonto, ska använda fliken "Stockholmskonto" och inte "Extern". Har du även ett Stockholms stad tjänstekort kommer du loggas in med så kallad SSO. Vid första inloggningstillfället behöver du klicka "continue" eller "ok" i den dialogruta som kommer upp.

|   | <b>⊕</b> αφ                                                                                                    |
|---|----------------------------------------------------------------------------------------------------|
|   | Stockholms Uppföljningsportalen                                                                                                    |
|   |                                                                                                    |
|   | Välkommen till uppföljningsportalen<br>Gener at registrer dig goldaner du anvädavilleren.                                                                                                    |
|   | Uppfölpingsportalen är ett stödsystem för en enhenig and systematisk uspföljning av de hällbahetskrav som stälk i samband med markanelening på<br>stodern mark, i ställardireksavant av assamp i Skockkom sväska miljörangara och ingår i markaneleningarakad avd<br>mellim stader och öpställardine lydpföllingsportalenin är der päätförar för böggskötter reforsörar hav skol kenna på enter som stösstering. |
|   | Uppfölpringsportalen möjliggör också dialog och är ett sätt att få stöd och kunna föra diskussioner igenom hela processen som bidrar till ett gott slutresultat.                                                                                                    |
|   | Tillsammans bidrar vi till byggandet av ett hållbart Stockholm.                                                                                                    |
|   | Light and<br>Incommon                                                                                                    |
|   |                                                                                                    |
|   |                                                                                                    |
| 2 | Stockholms Inloggning                                                                                                    |

|                                                                                                    | Hjölp                            |  |
|----------------------------------------------------------------------------------------------------|----------------------------------|--|
| BankiD och Mobilt BankiD                                                                                                    | ><br>Inloggningshjälp            |  |
| Telia eller Stockholms stads tjänstekort                                                                                                    | >                                |  |
|                                                                                                    |                                  |  |
|                                                                                                    |                                  |  |
|                                                                                                    |                                  |  |
|                                                                                                    |                                  |  |
|                                                                                                    |                                  |  |
|                                                                                                    |                                  |  |
|                                                                                                    |                                  |  |
|                                                                                                    |                                  |  |
| <br>Stockholms Inloganing                                                                                                    |                                  |  |
| Stockholms Inloggning<br>stad                                                                                                    |                                  |  |
| Stockholms Inloggning                                                                                                    |                                  |  |
| Stockholms Inloggning<br>Stad                                                                                                    |                                  |  |
| <br>Stockholms Inloggning<br>Stad                                                                                                    | Hjdip                            |  |
| <br>BankID & Mobilt BankID                                                                                                    | Hjalp<br>Integringsfjilp         |  |
| <br>BankiD & Mobilt BankID<br>Välj BankiD legitimering                                                                                                    | Hjölp<br>volggningshjölp         |  |
| <br>BankID & Mobilt BankID<br>Valj BankID legitimering<br>BankID på annan enhet 3                                                                                                    | Hjalp<br>Inleggningshjalp        |  |
| <br>Example 2   Inloggning     BankID & Mobilt BankID   Image: Comparison of the state of the state of t | Hjälp<br>Inlegenepäjälp          |  |
| Example 2   Inloggning     BankID & Mobilt BankID   Image: Comparison of the second second     | Hj <b>dip</b><br>inlagelngeljälp |  |

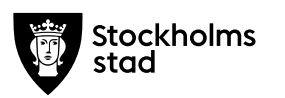

### 5. Rapportera

1. När du loggat in ser du en lista över de ärenden inom vilka du har rollen som rapportör. Klicka på det ärende du avser att rapportera inom.

- a) Du ser att du har ett antal tabbar högst upp i menyraden. Den första tabben du hamnar på visar ärendets grunduppgifter.
- b) Du kan använda pilarna till höger eller klicka på tabbarna ovan för att komma till de olika rapporterna.

3. När du gått vidare till nästa tabb är du inne i den första rapporten. Följ anvisningarna i rapporten och svara på frågorna och ladda upp efterfrågat underlag. Håll markören över ikonen "i" för mer detaljerad information.

| •           | opprojn | ingsportale | n           |                  |  |
|-------------|---------|-------------|-------------|------------------|--|
| Rapporterii | ngar    |             |             |                  |  |
| Projekt     | Ārende  | Processleg  | Sista datum | Status<br>Pisgir |  |

1

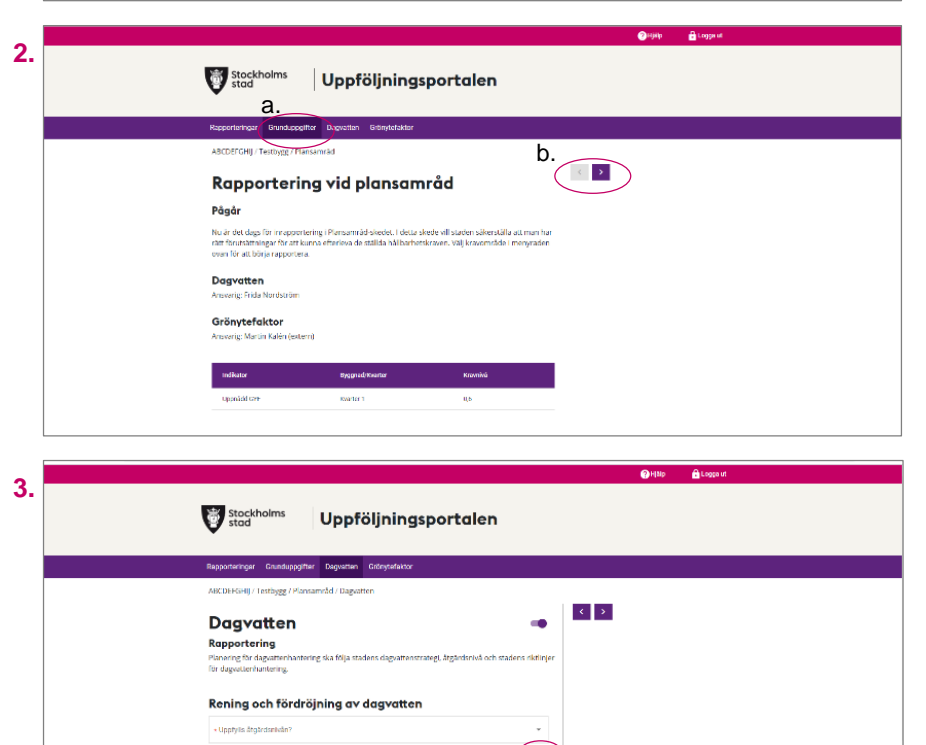

Om nej, ange renin

0

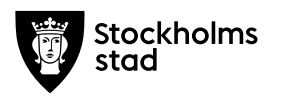

<sup>2.</sup> 

## 5. Rapportera forts.

4.Efter att du gjort ändringar i rapporten, kom ihåg att klicka på "SPARA" längst ner i rapporten. Du kan nu logga ut och återuppta ditt arbete vid ett senare tillfälle. När du anser dig klar, klickar du på "SKICKA IN".

5. Ett kontrollfönster dyker upp och frågar om du vill skicka in rapporten. Klicka "SKICKA IN".

Obs. De olika hållbarhetskraven (de olika tabbarna) har separata rapporter och skickas därmed också in separat.

6. När du skickat in rapporten kommer den få ett lite annorlunda utseende. Nu finns möjligheten att skriva kommentarer och frågor till granskaren i fältet till vänster. Granskaren kan på samma sätt ge svar och ställa frågor om förtydliganden till dig. Klicka på den lilla plusikonen under relevant rubrik för att skriva en kommentar.

| 4  | for dagaattenhundering.                                                                 |
|----|-----------------------------------------------------------------------------------------|
|    | Rening och fördröjning av dagvatten                                                     |
|    | • Upolyfills Anglerdsinnale?                                                            |
|    | On ine, anger rening mm                                                                 |
|    |                                                                                         |
|    | Konmentar                                                                               |
|    | *                                                                                       |
|    | Underlag                                                                                |
|    | - bay-tender zer                                                                        |
|    |                                                                                         |
|    | ± wijn                                                                                  |
|    | Dege diturner.                                                                          |
|    | ± vatner                                                                                |
|    | ISKIP SKICKA M                                                                          |
|    | tor tagenantifiar terrig.                                                               |
| 5. |                                                                                         |
|    | kening och fördröjning av dagvaken                                                      |
|    |                                                                                         |
|    | Om nej ange coring men                                                                  |
|    | Kommentar                                                                               |
|    |                                                                                         |
|    | Skicka in Tapport?                                                                      |
|    | Underlag                                                                                |
|    | ±yqualataray<br>±yqualataray<br>12NG ■                                                  |
|    | - Outlas in dysteamry                                                                   |
|    | ± vite                                                                                  |
|    | Ang Barned                                                                              |
|    |                                                                                         |
|    | 998A 8000AW                                                                             |
| 6  | ூர்க் இரது <i>ச</i>                                                                     |
| 0. | Stadtholms Uppföljningsportalen                                                         |
|    | Nayyorkangan Dankappilar Dayadan Coloylainder                                           |
|    | ADD/T24() Techgo Paramotid Departor                                                     |
|    | Grankning<br>Brank for any the factor of the sales decrements limites is branker of the |
|    | In dependence op                                                                        |
|    | O milio en O milio en O                                                                 |
|    |                                                                                         |
|    | Rening och fördröjning av dagvatten Rening och fördröjning av dagvatten                 |
|    |                                                                                         |
|    | Dining kapa wang m                                                                      |
|    | Karmedie                                                                                |
|    |                                                                                         |
|    | Underlag                                                                                |

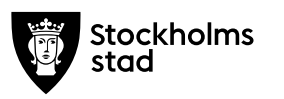

## 5. Rapportera forts.

7. Om du behöver kommunicera med granskaren, skriv din fråga/svar och kom ihåg att klicka på "NOTIFIERA GRANSKARE" längst ner i rapporten. 7.

När granskaren anser att tillräcklig information har rapporterats in för att bedöma kravefterlevnaden kommer granskningen avslutas och du kommer få en e-post när det är dags för nästa rapporteringsperiod.

8. Extra funktion: Om av någon anledning ett krav inte är relevant i ärendet kan det "stängas av" genom att dra den lilla knappen högst upp till höger i rapporten.

| Upphylia Atgstretaniván?                        | dagvatten          |
|-------------------------------------------------|--------------------|
| Ja                                              | +                  |
| Om nej, ange rening men                         |                    |
| Kommenter                                       | ]                  |
| Underlag<br>Dependential (s)<br>Variation (s)   | Underlag<br>🛨      |
| Checklink für degnstersuteelt nig<br>★ Valg für |                    |
| Ovig diamer                                     | 0                  |
| SPARA AVSLUTA GRANSKINIG NOTIFIERA GRANSKARE    |                    |
|                                                 |                    |
|                                                 | 👹 Hjölp 🔚 Logga st |
| Stockholms Uppföljningsportalen                 |                    |

| Nagourement Consultation   ACCURFORM / Textstryge / Plansameda / Dagotzene   Dagotzettena   Rapportenting   Rapportenting   Repring für disgustenthruktering ska följa stadens disgustenstaring, lagardoviela och stadens räktriger<br>tör disgustenthruktering   Menning bör disgustenstariering   - Usterfölje lagardominiation   - Usterfölje lagardominiation   - Usterfölje lagardominiation   - Usterfölje lagardominiation   - Usterfölje lagardominiation                                                                                                    |
|----------------------------------------------------------------------------------------------------|
| ABCDBTGH() / Testhygg / Hansamidd / Dapatesen                                                                                                    |
| Dagvatten   Image: Comport of the Comport of the Comport of the Comport of the Comport of the Comport of the Comport of the Comport of the Comport of the Comport of the Composition of the Composition of the Compositi |
| Rening och fördröjning av dagvatten<br>«Operfris ägsichanslen" -<br>Om ne, unge vering mm<br>Kommersar                                                                                                    |
| + Ugofde angebeneain?                                                                                                    |
| Om nej arge veing men<br>Kommetar                                                                                                    |
| Komentar                                                                                                    |
| Kommentar                                                                                                    |
|                                                                                                    |

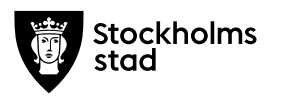

## 6. Detaljerad dokumentinformation

| Kategori            | Val                                                            |
|---------------------|----------------------------------------------------------------|
| Dokumenttyp         | Anvisningar och manualer                                       |
| Titel               | Uppföljningsportalen: Användarmanual för<br>rapportörer        |
| Beskrivning         | Behandlar registrering, inloggning och rapportering i UP.      |
| Ansvarig            | МоТ                                                            |
| Särskilt för chefer | Nej                                                            |
| Förvaltning         |                                                                |
| Intresseområde      | Uppföljning av hållbarhetskrav, redovisning av kravefterlevnad |
| Ämne                | Stöd i uppföljningen av hållbarhetskrav                        |
| Nyckelord           | Hållbarhetskrav, kravuppföljning, energikrav, GYF              |

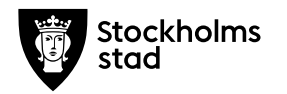

## 7. Versionslogg

| Version | Publiceringsdatum |
|---------|-------------------|
| 0.1     | 2020-08-30        |
|         |                   |
|         |                   |
|         |                   |
|         |                   |
|         |                   |
|         |                   |

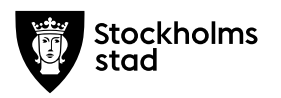